Ubanvpn OpenVPN Mac OSX Installation Guide

- 1.1 Launch Safari Browser session
- 1.2 Enter the address https://gw.ubanvpn.com and press return

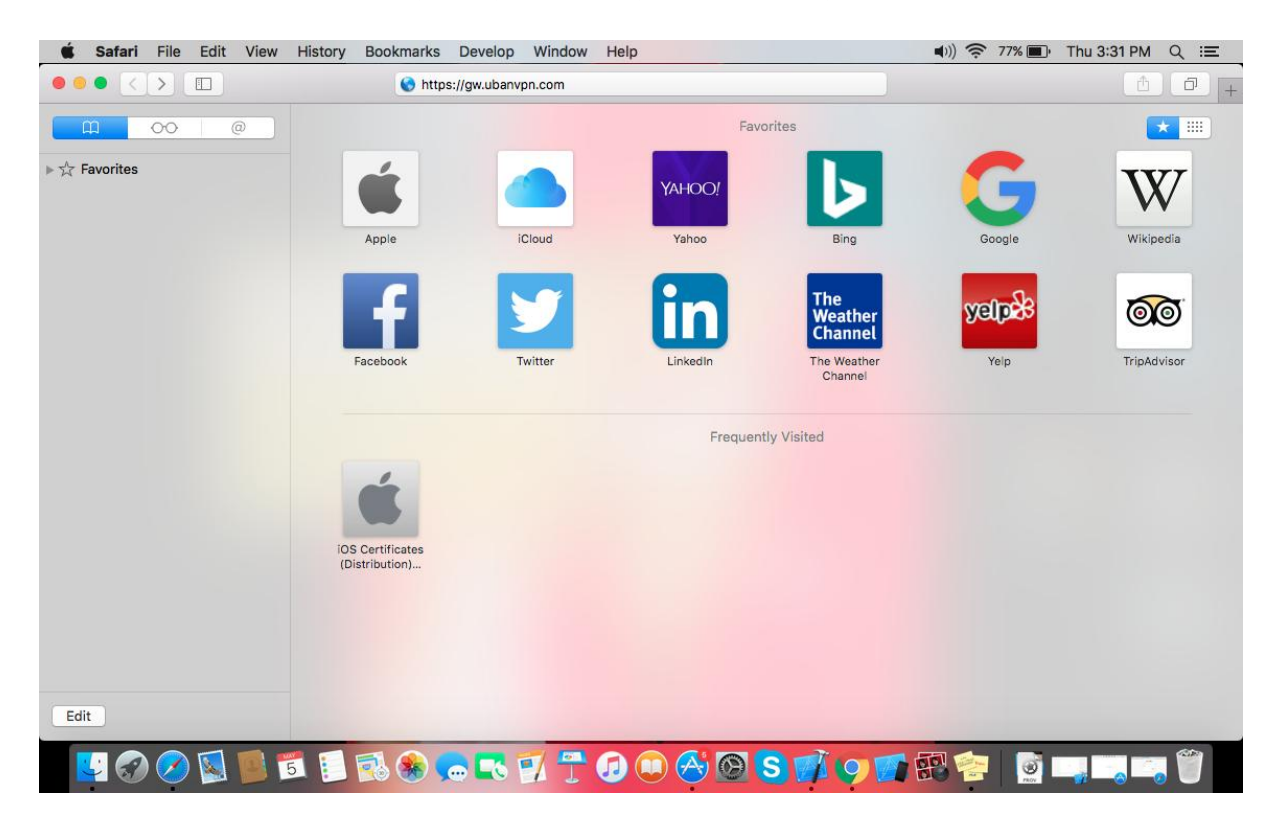

1.3 Enter the username and password then click on Go

| 🗯 Safari File Edit View History Bookman | ks Develop Window Help | 电)) 🛜 77% 🗈 Thu 3:31 PM 🔍 😑 |
|-----------------------------------------|------------------------|-----------------------------|
|                                         | ⊜ gw.ubanvpn.com 🔿     | Ů Ū +                       |
|                                         |                        |                             |
|                                         |                        |                             |
|                                         |                        |                             |
|                                         | -                      |                             |
|                                         | Username               |                             |
|                                         | demo1                  |                             |
|                                         | Deserverd              |                             |
|                                         | Password               |                             |
|                                         |                        |                             |
|                                         | Connect 🗘 Go           |                             |
|                                         |                        |                             |
|                                         |                        |                             |
|                                         |                        |                             |
|                                         |                        |                             |
|                                         |                        |                             |
|                                         |                        |                             |
|                                         |                        |                             |
|                                         |                        |                             |
|                                         |                        |                             |
|                                         |                        |                             |

#### 1.4 Click on Click here to continue

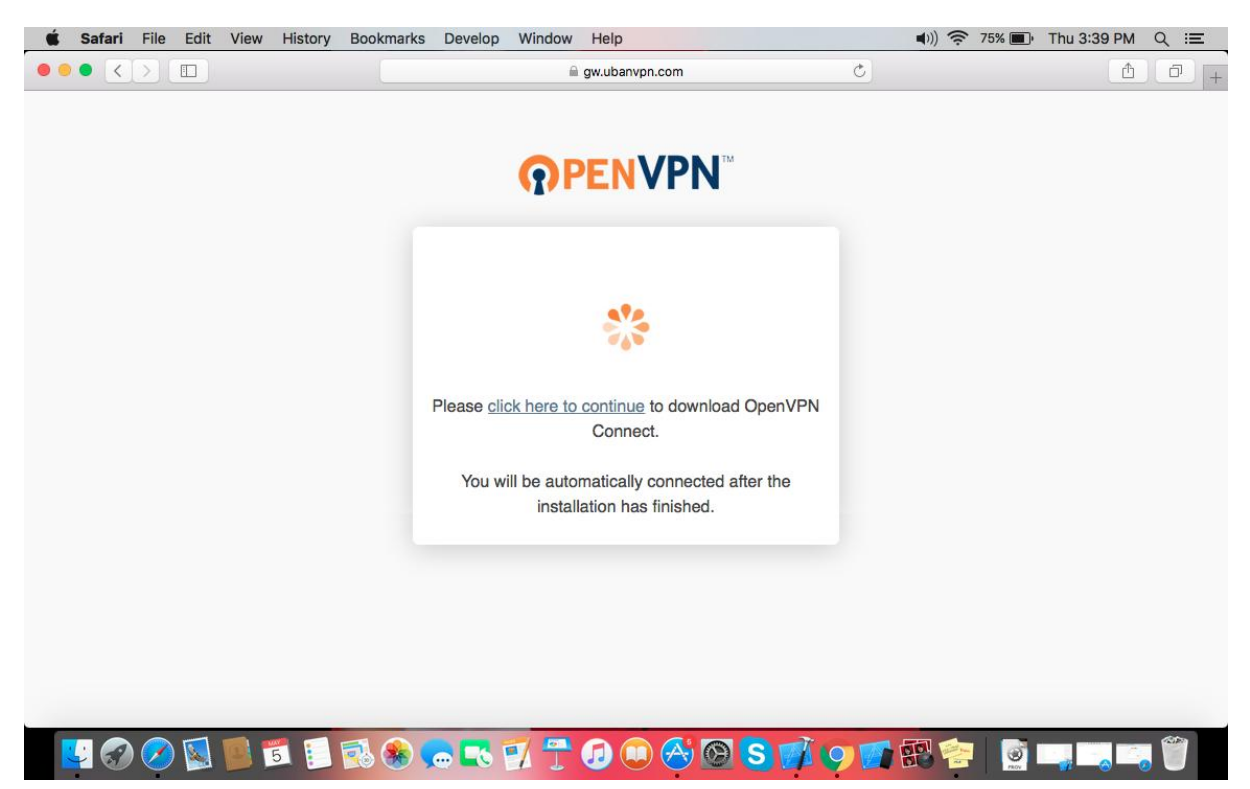

1.5 Launch Application from downloads by Double Click on Open-connect-2.1.0.101.dmg

| 🗯 Finder Fil      | e Edit View Go Window Help      |           | 🜒) 奈 74% 📭 | Thu 3:42 PM Q  | . III |
|-------------------|---------------------------------|-----------|------------|----------------|-------|
| •••               | o Downloads                     |           |            |                |       |
| $\langle \rangle$ |                                 |           | Q SI       | earch          |       |
| Favorites         | Name                            | Size      | Kind       | Date Added     | ~     |
| AirDrop           | openvpn-connect-2.1.0.101-3.dmg | 6.8 MB    | Disk Image | Today, 3:40 PM |       |
| All My Files      |                                 |           |            |                |       |
| 🛆 iCloud Drive    |                                 |           |            |                |       |
| Applications      |                                 |           |            |                |       |
| Desktop           |                                 |           |            |                |       |
| Documents         |                                 |           |            |                |       |
| O Downloads       |                                 |           |            |                |       |
| Devices           |                                 |           |            |                |       |
| OpenVP ≜          |                                 |           |            |                |       |
| Shared            |                                 |           |            |                |       |
| 📃 5ddt-dt10       |                                 |           |            |                |       |
| 💻 apoyarui        |                                 |           |            |                |       |
| 📃 venkatnav       |                                 |           |            |                |       |
| Tags              |                                 |           |            |                |       |
| Red               |                                 |           |            |                |       |
| Orange            |                                 |           |            |                |       |
| Yellow            |                                 |           |            |                |       |
| Green             |                                 |           |            |                |       |
| Blue              |                                 |           |            |                |       |
| Purple            |                                 |           |            |                |       |
| Gray              |                                 |           |            |                |       |
| All Tags          |                                 |           |            |                |       |
| 🔽 🜍 🖉             | ) 🔯 🔁 🗊 🗊 🌚 🌚 🧊 🐨 🗐 🕲           | S 📝 🍤 🚮 🕄 | 2          |                | 1     |

| É  | Finder   | File    | Edit | View | Go | Window | Help      |        |          |      |        |   |   |    |     |      | <b>1</b> )) | • 74% 🔳 · | Thu 3:43 PM    | Q          | Ξ |
|----|----------|---------|------|------|----|--------|-----------|--------|----------|------|--------|---|---|----|-----|------|-------------|-----------|----------------|------------|---|
| 00 |          |         |      |      |    |        |           |        |          | O Do | wnload | S |   |    |     |      |             |           |                |            |   |
|    | •        |         |      |      |    | l      | OpenVPN C | onnect |          |      |        |   |   |    |     |      |             | Q S       |                |            |   |
| Fa |          |         |      |      |    |        |           |        |          |      |        |   |   |    |     | Size | Kind        |           | Date Added     |            | ~ |
| 4  |          | X 🦊     |      |      |    |        |           |        |          |      |        |   |   |    | 6.8 | B MB | Disk Ir     | mage      | Today, 3:40 Pl | Λ          |   |
|    | OpenVPI  | Conne   | ect  |      |    |        |           |        |          |      |        |   |   |    |     |      |             |           |                |            |   |
|    | Insta    | ler.pkg |      |      |    |        |           |        |          |      |        |   |   |    |     |      |             |           |                |            |   |
|    |          |         |      |      |    |        |           |        |          |      |        |   |   |    |     |      |             |           |                |            |   |
|    |          |         |      |      |    |        |           |        |          |      |        |   |   |    |     |      |             |           |                |            |   |
|    |          |         |      |      |    |        |           |        |          |      |        |   |   |    |     |      |             |           |                |            |   |
|    |          |         |      |      |    |        |           |        |          |      |        |   |   |    |     |      |             |           |                |            |   |
|    |          |         |      |      |    |        |           |        |          |      |        |   |   |    |     |      |             |           |                |            |   |
| De |          |         |      |      |    |        |           |        |          |      |        |   |   |    |     |      |             |           |                |            |   |
|    |          |         |      |      |    |        |           |        |          |      |        |   |   |    |     |      |             |           |                |            |   |
| Sł |          |         |      |      |    |        |           |        |          |      |        |   |   |    |     |      |             |           |                |            |   |
|    |          |         |      |      |    |        |           |        |          |      |        |   |   |    |     |      |             |           |                |            |   |
|    |          |         |      |      |    |        |           |        |          |      |        |   |   |    |     |      |             |           |                |            |   |
|    |          |         |      |      |    |        |           |        |          |      |        |   |   |    |     |      |             |           |                |            |   |
| Та |          |         |      |      |    |        |           |        |          |      |        |   |   |    |     |      |             |           |                |            |   |
| •  | Red      |         |      |      |    |        |           |        |          |      |        |   |   |    |     |      |             |           |                |            |   |
| •  | Orange   |         |      |      |    |        |           |        |          |      |        |   |   |    |     |      |             |           |                |            |   |
| •  | Yellow   |         |      |      |    |        |           |        |          |      |        |   |   |    |     |      |             |           |                |            |   |
| •  | Green    |         |      |      |    |        |           |        |          |      |        |   |   |    |     |      |             |           |                |            |   |
| •  | Blue     |         |      |      |    |        |           |        |          |      |        |   |   |    |     |      |             |           |                |            |   |
|    | Purple   |         |      |      |    |        |           |        |          |      |        |   |   |    |     |      |             |           |                |            |   |
|    | Gray     |         |      |      |    |        |           |        |          |      |        |   |   |    |     |      |             |           |                |            |   |
| 0  | All Tags |         |      | _    | _  |        |           |        |          | _    | _      |   |   |    |     | _    |             | _         | _              | ~          |   |
|    | <u>(</u> |         |      | 9 5  |    | 1      | k) 🧓 🗖    | 57     | <u> </u> |      |        |   | S | 10 |     | 198  |             |           |                | <b>,</b> î |   |
|    |          | $\sim$  |      | _    |    |        |           | -      | -        |      | $\sim$ |   |   |    |     |      |             | _         |                | <u> </u>   |   |

# 1.6 Select OpenVPN Connect Installer.pkg to initiate the setup

1.7 If below screen appears – follow step 1.8 or else follow guide from 1.9

| <b>É Finder</b> File Edit View Go Window | Help                                                                                                    |            | ■))        | 🗈 Thu 3:43 PM Q :三 |
|------------------------------------------|----------------------------------------------------------------------------------------------------|------------|------------|--------------------|
|                                          | 0 Downloads                                                                                                    |            |            |                    |
|                                          | OpenVPN Connect                                                                                                    |            |            |                    |
| Fa                                       |                                                                                                    | Size       | Kind       | Date Added 🗸 🗸     |
|                                          |                                                                                                    | 6.8 MB     | Disk Image | Today, 3:40 PM     |
| OpenVPN Connect                          |                                                                                                    |            |            |                    |
| Di<br>St                                 | "OperVPN Connect Installer,pkg" can't be developed because it is from an unidentified because it is from an unidentified operation.           Ware operation operation operation operation operation.           OperVPN Connect Installer,pkg" is on the disk image 'opervpn-connect-21.0.101-3.dmg" Safari downloaded this disk image today at 3:40 PM from you barrypn.com. |            |            |                    |
| Та                                       |                                                                                                    |            |            |                    |
| Red                                      |                                                                                                    |            |            |                    |
| Vallew                                   |                                                                                                    |            |            |                    |
| Groop                                    |                                                                                                    |            |            |                    |
|                                          |                                                                                                    |            |            |                    |
| Purple                                   |                                                                                                    |            |            |                    |
| Grav                                     |                                                                                                    |            |            |                    |
|                                          |                                                                                                    |            |            |                    |
| 💟 🐼 🖉 📓 📓 🗊 🕄 🛞                          | e 🛯 🐬 😷 🕢 🏵 🙆 🗊 🌾 📁                                                                                                    | <b>R</b> 😤 |            |                    |

| System Preferences Edit View                               | Window He         | lp                        |                 |                       |                      |                       | ◄)))                   |               | Thu 3:43 PM                  | ର ≔   |
|------------------------------------------------------------|-------------------|---------------------------|-----------------|-----------------------|----------------------|-----------------------|------------------------|---------------|------------------------------|-------|
|                                                            |                   | <)>) (##                  |                 | System P              | references           |                       | Q Search               |               |                              |       |
| Fr<br>OpenVPN Connect<br>Installer.pkg                     | General           | Desktop &<br>Screen Saver | osso<br>Dock    | Mission<br>Control    | Language<br>& Region | Security<br>& Privacy | Q<br>Spotlight         | Notifications | Date Added<br>Today, 3:40 PM |       |
|                                                            | CDs & DVDs        | Displays                  | Energy<br>Saver | Keyboard              | Mouse                | Trackpad              | Printers &<br>Scanners | Sound         |                              |       |
| Di<br>St                                                   | iCloud            | Internet<br>Accounts      | Extensions      | Network               | Bluetooth            | Sharing               |                        |               |                              |       |
| Ta ed                                                      | Users &<br>Groups | Parental<br>Controls      | App Store       | Dictation<br>& Speech | Date & Time          | Startup<br>Disk       | Time<br>Machine        | Accessibility |                              |       |
| Orange     Yellow     Green     Blue                       |                   | -                         |                 |                       | -                    |                       | -                      | -             |                              |       |
| <ul> <li>Purple</li> <li>Gray</li> <li>All Tags</li> </ul> |                   |                           | _               |                       |                      |                       |                        | 1             |                              | 657-0 |
|                                                            | n 🛞 🖉             |                           |                 | U) 🔗 🕻                | 9 S 📝                | 9                     | 188 <b>2</b>           |               |                              |       |

### 1.8 Launch System Preferences – Security & Privacy Click Open Anyway

| System Preferences Edit View           | Window Help                                                                                                    | ■)) 🛜 74% 🔳     | Thu 3:44 PM Q :트               |
|----------------------------------------|----------------------------------------------------------------------------------------------------|-----------------|--------------------------------|
|                                        | • • • K Security & Privacy                                                                                                    | Q Search        | arch                           |
| Fa<br>OpenVPN Connect<br>Installer.pkg | General       FileVault       Firewall       Privacy         A login password has been set for this user       Change Password         Require password       5 minutes       after sleep or screen sav         Show a message when the screen is locked       Set Lock Messa | er begins<br>ge | Date Added ~<br>Today, 3:40 PM |
|                                        |                                                                                                    |                 |                                |
| Dr                                     | Allow apps downloaded from:                                                                                                    |                 |                                |
| St                                     | Mac App Store  Mac App Store and identified developers Anywhere  "OpenVPN Connect Installer.pkg" was blocked from openion because it is not from an identified developer                                                                                                    | way             | -                              |
| Ta                                     |                                                                                                    |                 |                                |
| Orange Vellow Green                    | Click the lock to make changes.                                                                                                    | Advanced ?      | -                              |
| Blue                                   |                                                                                                    |                 |                                |
| Purple     Gray                        |                                                                                                    |                 |                                |
|                                        | \$ * • • • • • • • • • • • • • • • • • •                                                                                                    | n 🔄 📄 🗔         |                                |

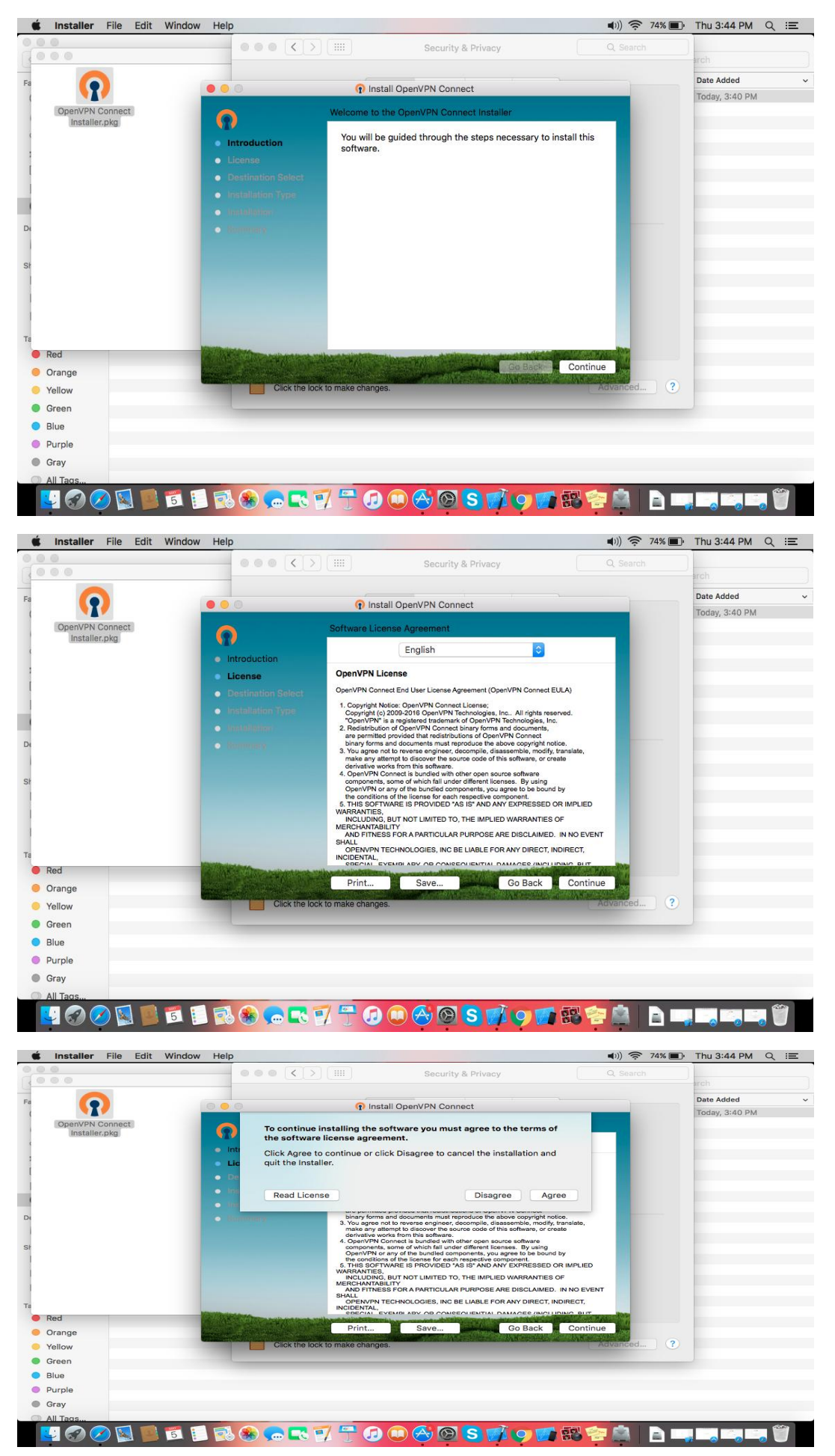

#### 1.9 To continue the installation Click – Continue – Continue – Agree

# 2.0 Click install to continue the installation

| 🗯 Installer File Edit Wi         | ndow Help                                                                                                    |                                                                                                    | (((⊅     | ?4% ■ | Thu 3:44 PM Q :三 |
|----------------------------------|----------------------------------------------------------------------------------------------------|----------------------------------------------------------------------------------------------------|----------|-------|------------------|
| 000                              |                                                                                                    | Security & Privacy                                                                                                  | Q. Se    |       |                  |
|                                  |                                                                                                    |                                                                                                    |          |       | arcit.           |
| Fa 🕥                             | 😑 😑 💿 👔 Install (                                                                                              | DpenVPN Connect                                                                                                    |          |       | Date Added ~     |
| OpenVPN Connect<br>Installer.pkg | Standard Install of<br>Introduction<br>License<br>Destination Select<br>Installation Type<br>Installation Type | n "Macintosh HD"<br>22.8 MB of space on your computer.<br>perform a standard installation of this<br>lacintosh HD". | software |       | Today, 3:40 PM   |
| Ta Red                           |                                                                                                    | Change Install Lo                                                                                                   | ocation  |       |                  |
| 😑 Orange                         |                                                                                                    | Go Back                                                                                                    | Install  |       |                  |
| Yellow                           | Click the lock to make changes.                                                                                | A THE REPORT OF A DECEMPTOR REPORT OF A DECEMPTORY OF A DECEMPTORY OF                                               | Advanc   | ed ?  |                  |
| Green                            |                                                                                                    |                                                                                                    |          |       |                  |
| O Blue                           |                                                                                                    |                                                                                                    |          |       |                  |
| Purple                           |                                                                                                    |                                                                                                    |          |       |                  |
| Gray                             |                                                                                                    |                                                                                                    |          |       |                  |
| O All Tags                       |                                                                                                    |                                                                                                    |          |       |                  |
| 🕎 🐼 ⊘ 📓 📕                        | 1 🖪 🛞 😓 🔜 🍠 📅 🕖 🤇                                                                                              | ) 🔗 🙆 S 🗊 🤣 🍯                                                                                                    | 部 😤 🚊    |       |                  |

## 2.1 Enter local User credentials and click Install

| 🗯 Installer File Edit Window | r Help                     |                                                                                   | ■)) 🔶 74% 🔳 •                                                                                                    | Thu 3:45 PM Q 😑 |
|------------------------------|----------------------------|-----------------------------------------------------------------------------------|----------------------------------------------------------------------------------------------------|-----------------|
| 0.00                         |                            | Security & Privacy                                                                | Q. Search                                                                                                    |                 |
| 1000                         |                            |                                                                                   |                                                                                                    | arch            |
| Fa                           |                            | Install OpenVPN Connect                                                           |                                                                                                    | Date Added 🗸 🗸  |
|                              |                            |                                                                                   |                                                                                                    | Today, 3:40 PM  |
| Installer.pkg                |                            |                                                                                   |                                                                                                    |                 |
|                              | Introduc     License       | Installer is trying to install new software. Type<br>your password to allow this. | oftware                                                                                                    | -               |
|                              | o Destinat                 | Username: VENKATAPAVAN                                                            |                                                                                                    |                 |
|                              | Installat                  | Password:                                                                         |                                                                                                    |                 |
| Di                           |                            |                                                                                   |                                                                                                    |                 |
|                              |                            | Cancel Install Software                                                           |                                                                                                    |                 |
| St                           |                            |                                                                                   |                                                                                                    |                 |
|                              |                            |                                                                                   |                                                                                                    |                 |
|                              |                            |                                                                                   |                                                                                                    | _               |
|                              |                            |                                                                                   |                                                                                                    |                 |
| Та                           |                            | Change Install Le                                                                 | ocation                                                                                                    |                 |
| Red                          | Called Colored and Colored |                                                                                   | Contraction of the local division of the local division of the loc |                 |
| Orange                       |                            | Go Back                                                                           | Install                                                                                                    |                 |
| Yellow                       | Click the lock to          | o make changes.                                                                   | Advanced ?                                                                                                    |                 |
| Green                        |                            |                                                                                   |                                                                                                    |                 |
| Blue                         |                            |                                                                                   |                                                                                                    |                 |
| Purple                       |                            |                                                                                   |                                                                                                    |                 |
| Gray                         |                            |                                                                                   |                                                                                                    |                 |
| All Tags                     |                            |                                                                                   |                                                                                                    |                 |
| 🛂 🐼 🧭 📓 📕 🐔 🖡                | - 🔁 🌸 🗫 🛐                  | / 🕆 😥 🔍 🔗 🗭 S 💋 🧐                                                                 | 認 🛜 🚊 📄 🗔                                                                                                    |                 |

2.2 To Launch Application – Goto LaunchPad - Click on OpenVPN Connect to launch

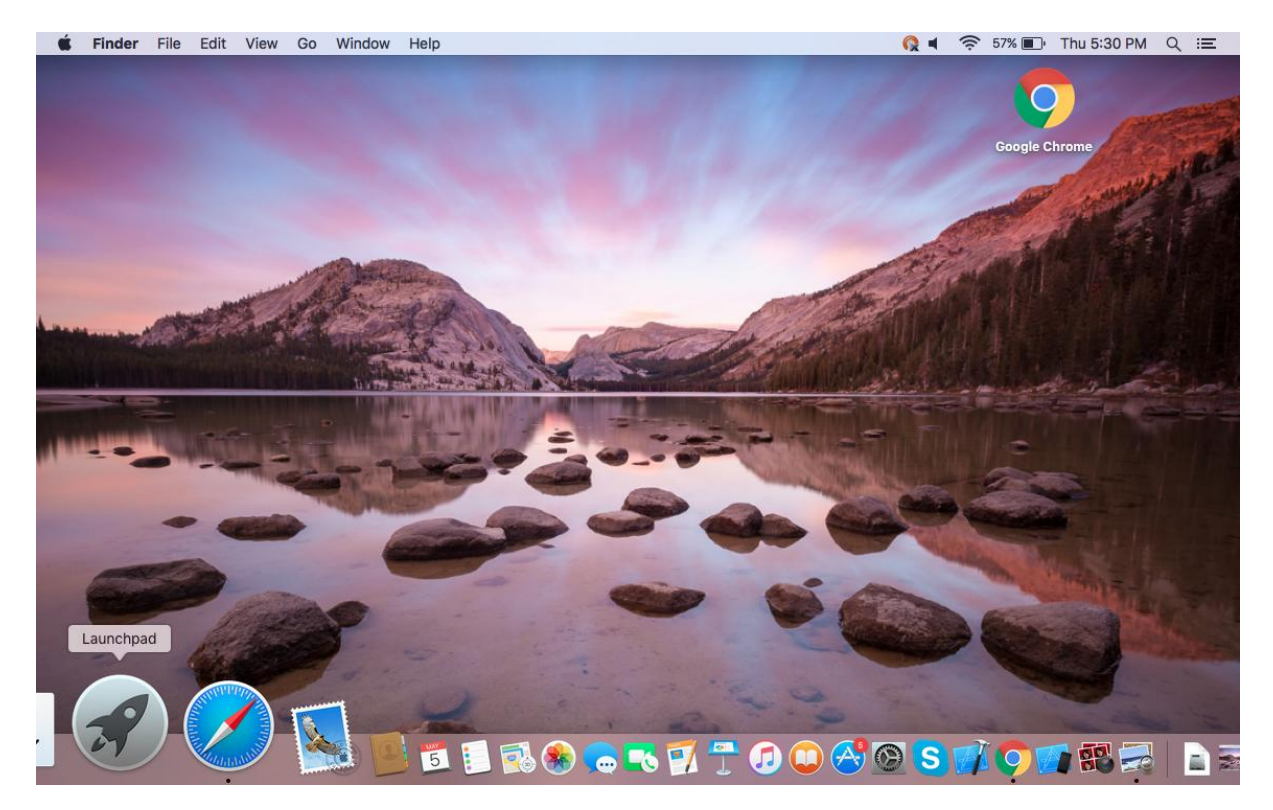

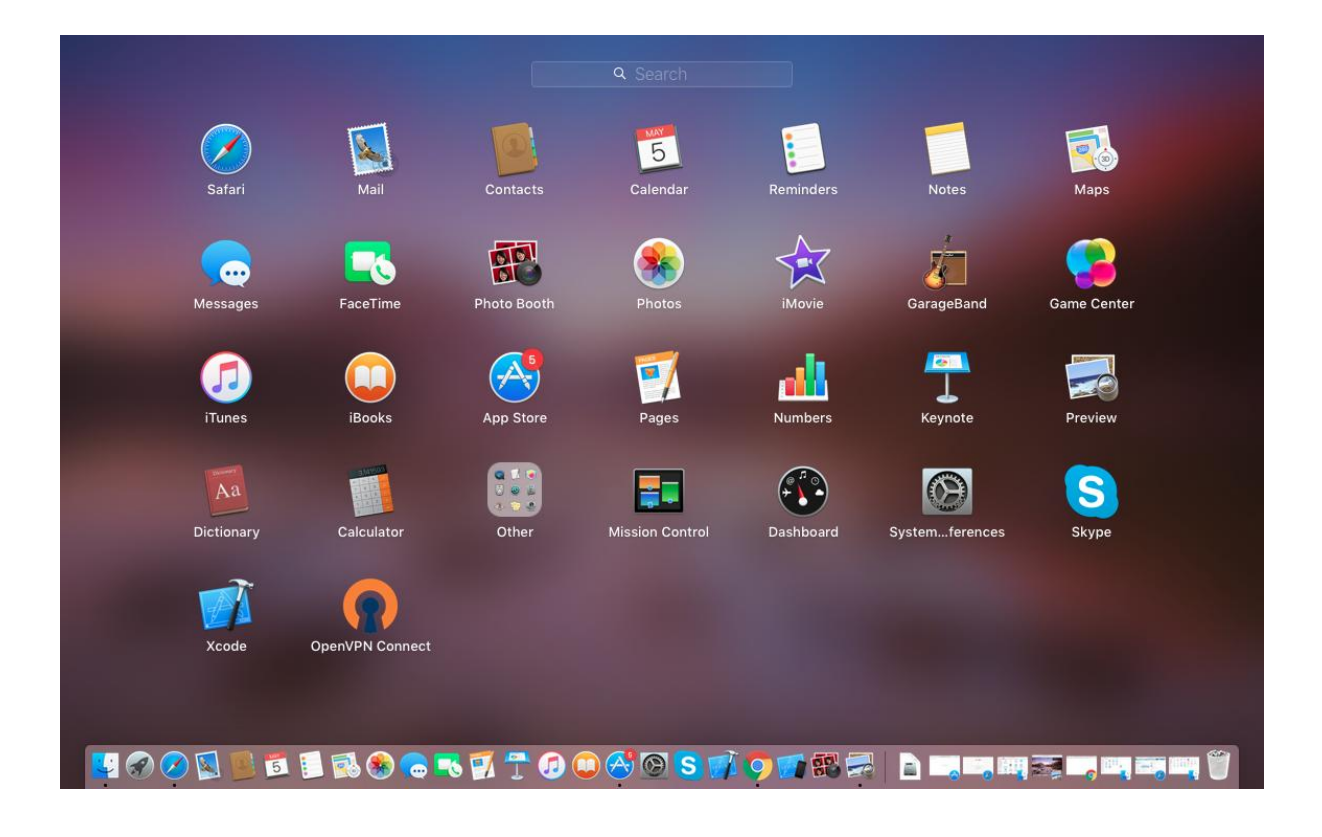

# 2.3 Top Right Side corner – select OpenVPN Connect 2.1.0.101 – gw.ubanvpn.com – Click Connect...

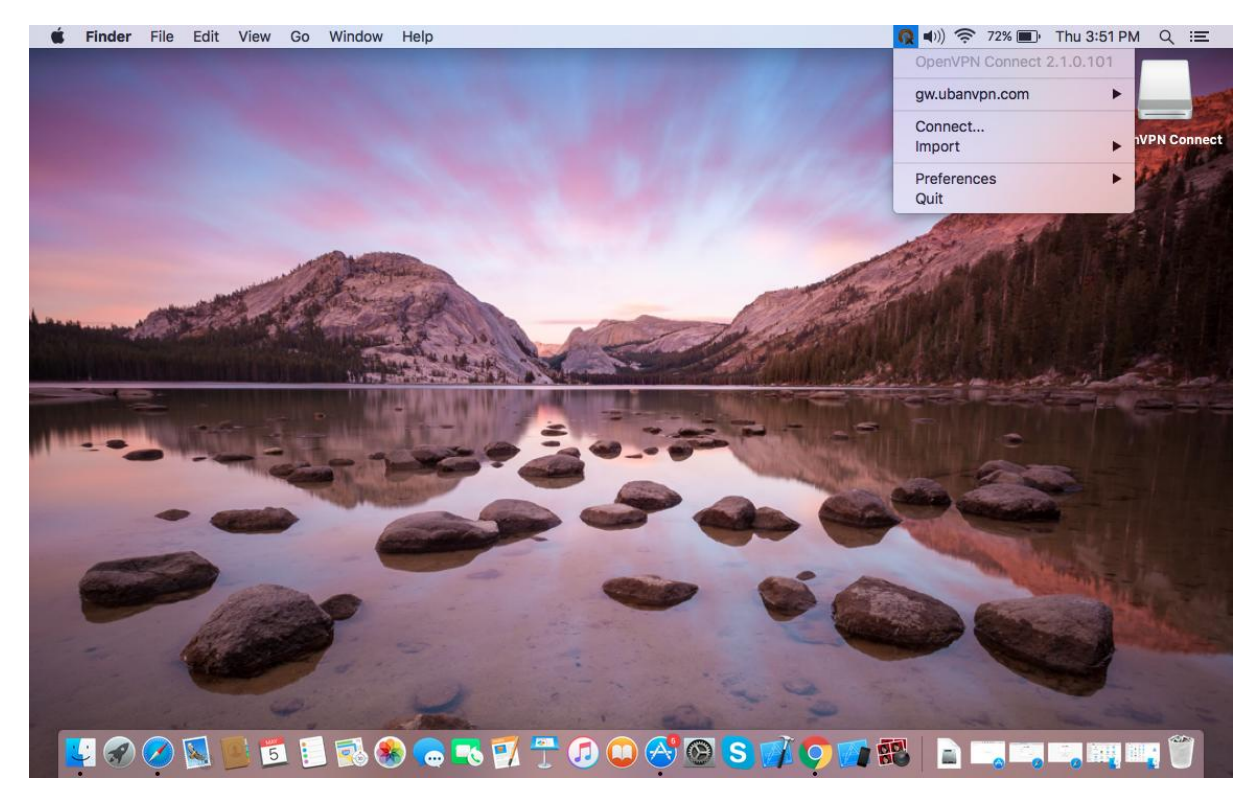

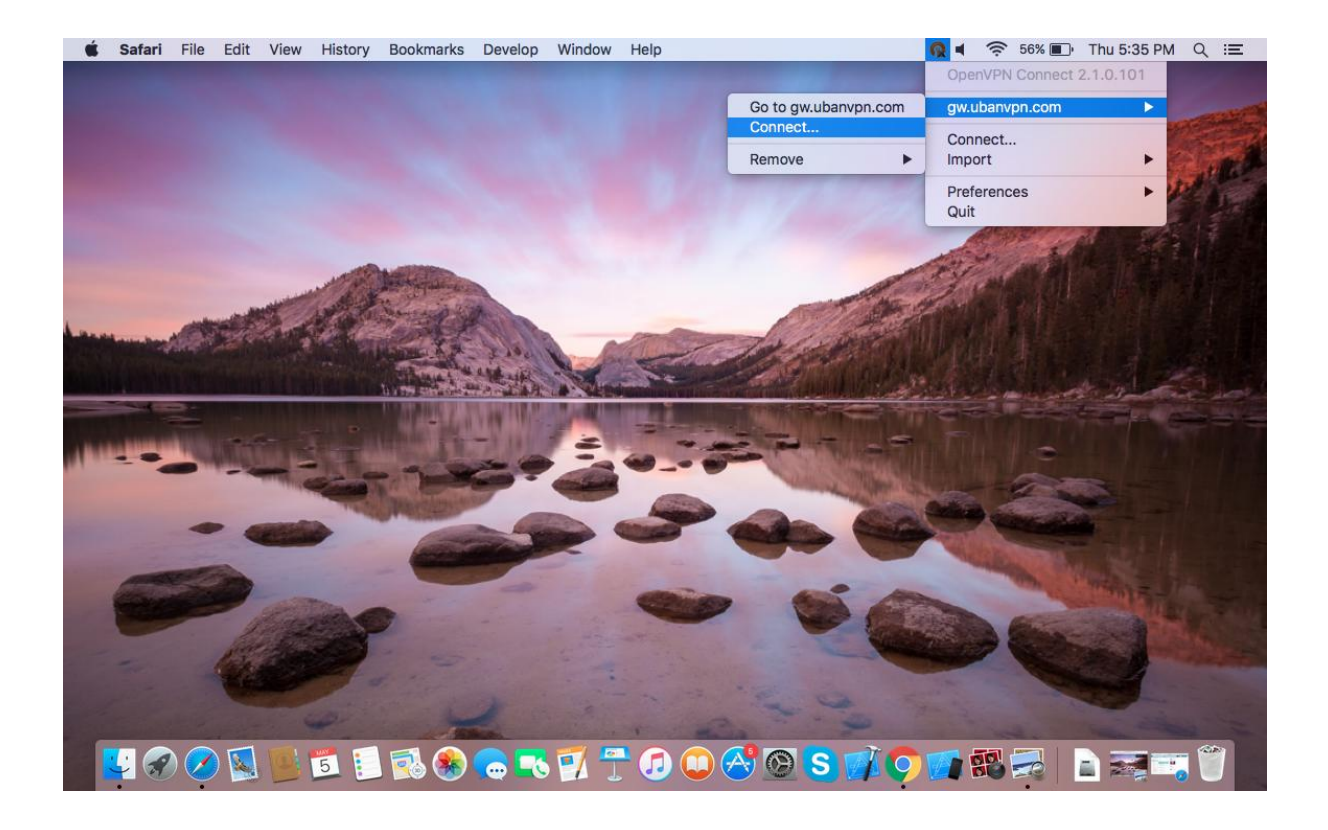

#### 2.4 Enter UbanVPN credentials – Click Connect to initiate Connection

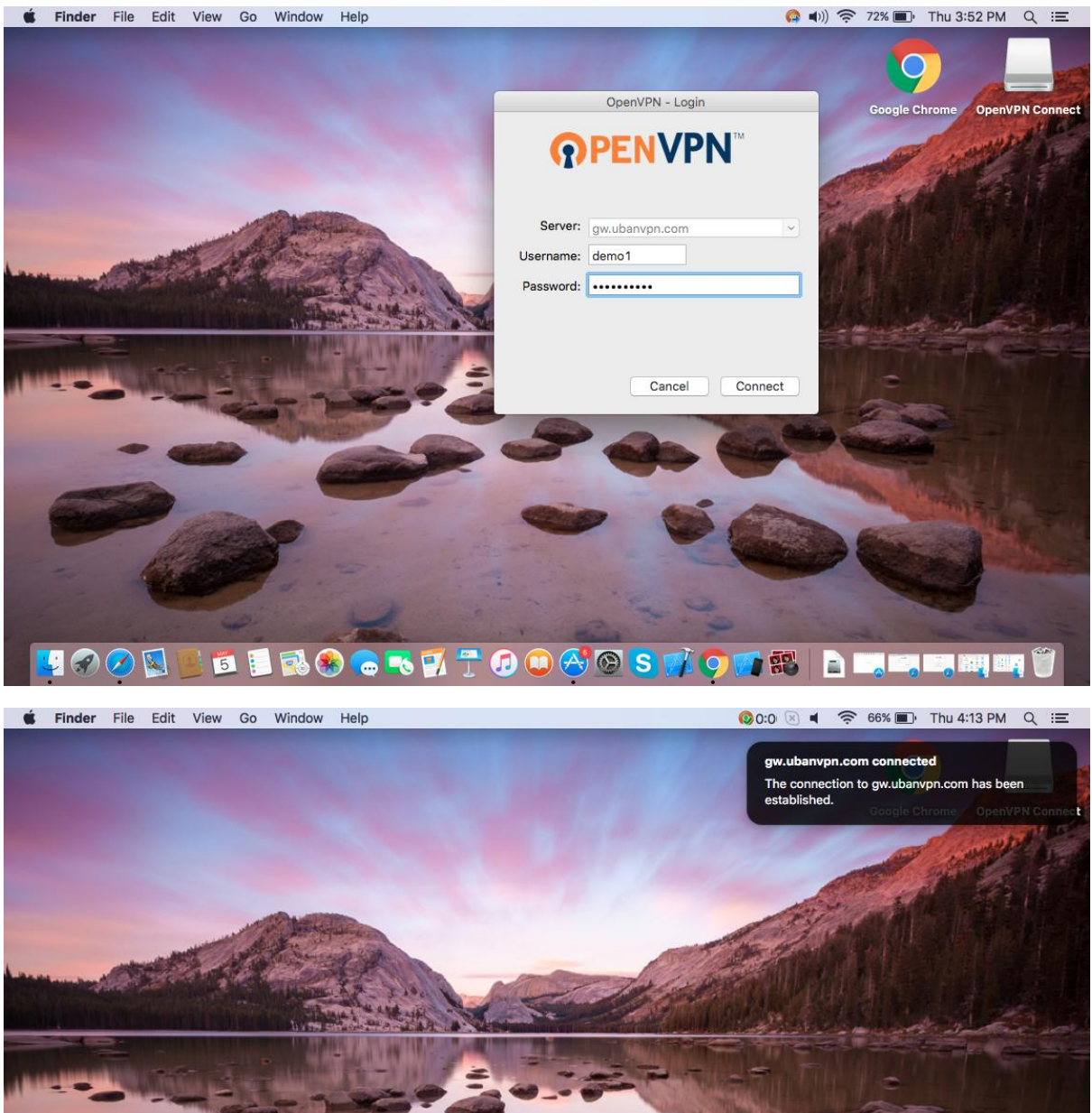

[¶ 𝒫 𝒫 🔟 💆 🗊 🖏 🏶 👝 🄜 🗊 🕆 🖉 💭 🍄 🍄 🧐 👘 🌍 📰 拱 📄 📖 🖏 🖏 🖏 🖏 🛒

Finish.